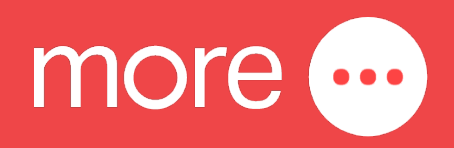

# Inseego Wavemaker<sup>™</sup> 56 Indoor Router FX2000 Quick Start Guide

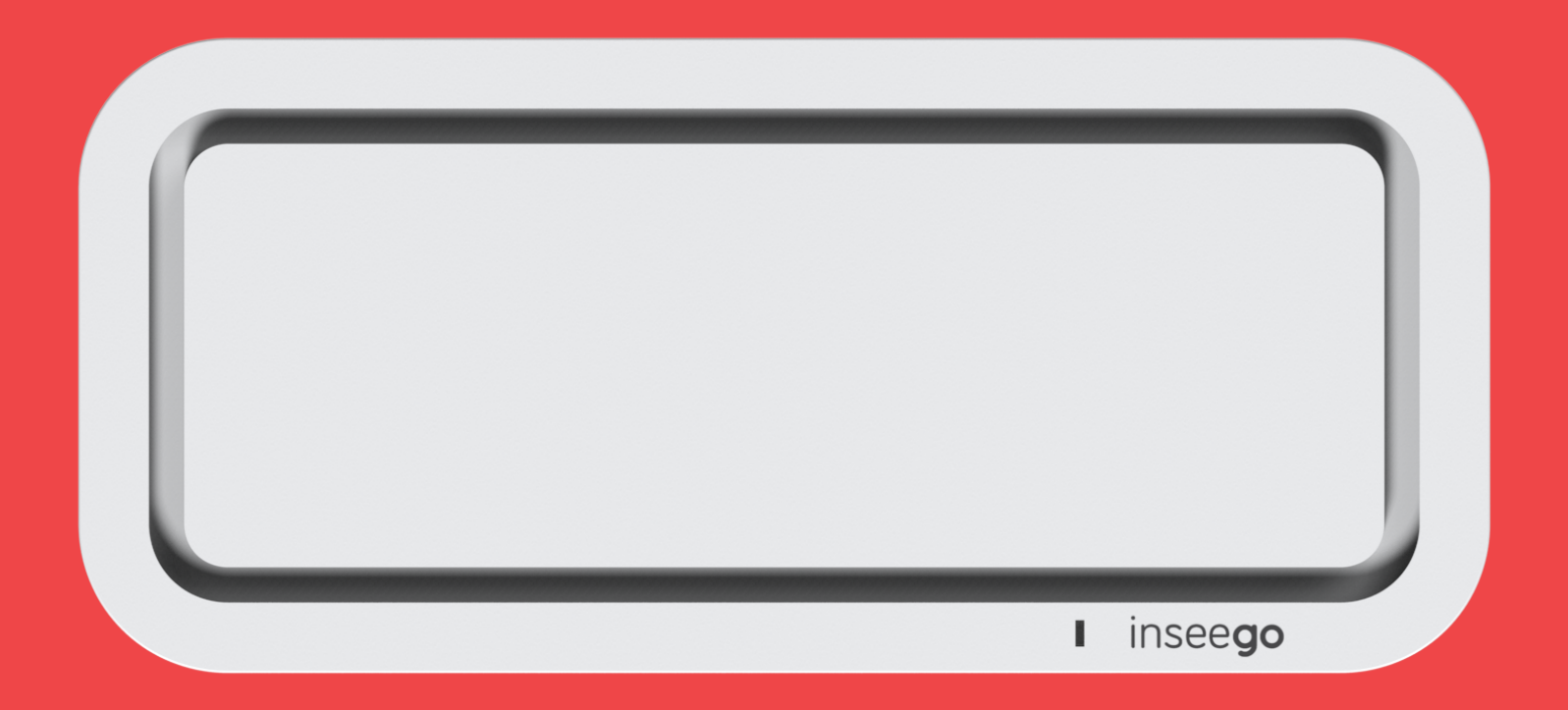

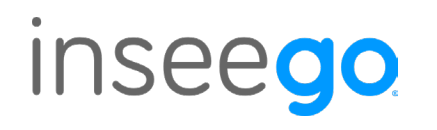

This guide provides instructions for setting up, connecting, and configuring your 5G Indoor Router FX2000. To view this guide in other languages, click <u>here</u>.

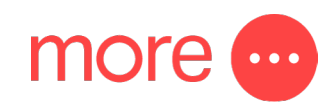

# contents:

| Get to know your device                       | .4 |
|-----------------------------------------------|----|
| Setting up your device                        | .5 |
| Connecting to a wireless device               | .6 |
| Monitoring and managing your 5G Indoor Router | .7 |
| Restoring Factory Settings                    | .7 |
| Other important information about your device | .8 |
| Need support?                                 | .8 |

2

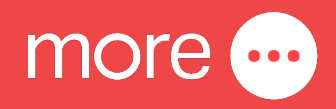

# get to know your device

Please read before use

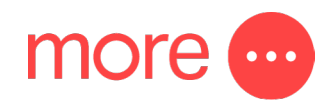

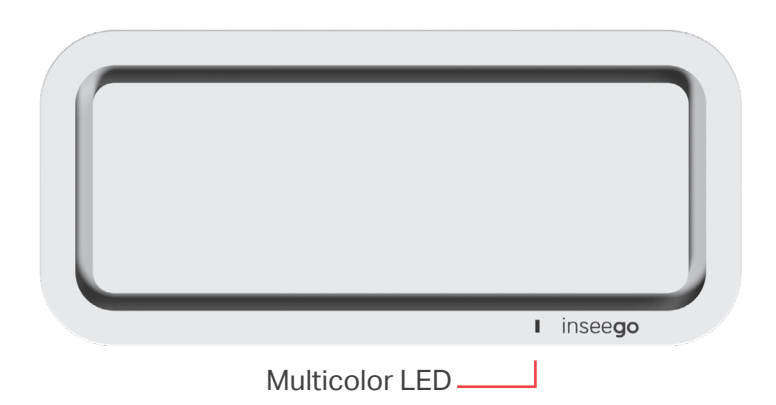

### Top view of the device

Understanding the lights on your 5G Indoor Router

| LED Color | Operation      | Meaning                                                           |
|-----------|----------------|-------------------------------------------------------------------|
| Blue      | Solid Blinking | Strong 5G connection (3-5 bars)<br>Weak 5G connection (1-2 bars)  |
| Green     | Solid Blinking | Strong 5G connection (3-5 bars)<br>Weak 5G connection (1-2 bars)  |
| Yellow    | Solid          | Software update is in progress                                    |
| Red       | Solid Blinking | Router is heating up<br>No service, SIM error, or locked SIM card |
| White     | Blinking       | Factory reset                                                     |
|           |                |                                                                   |

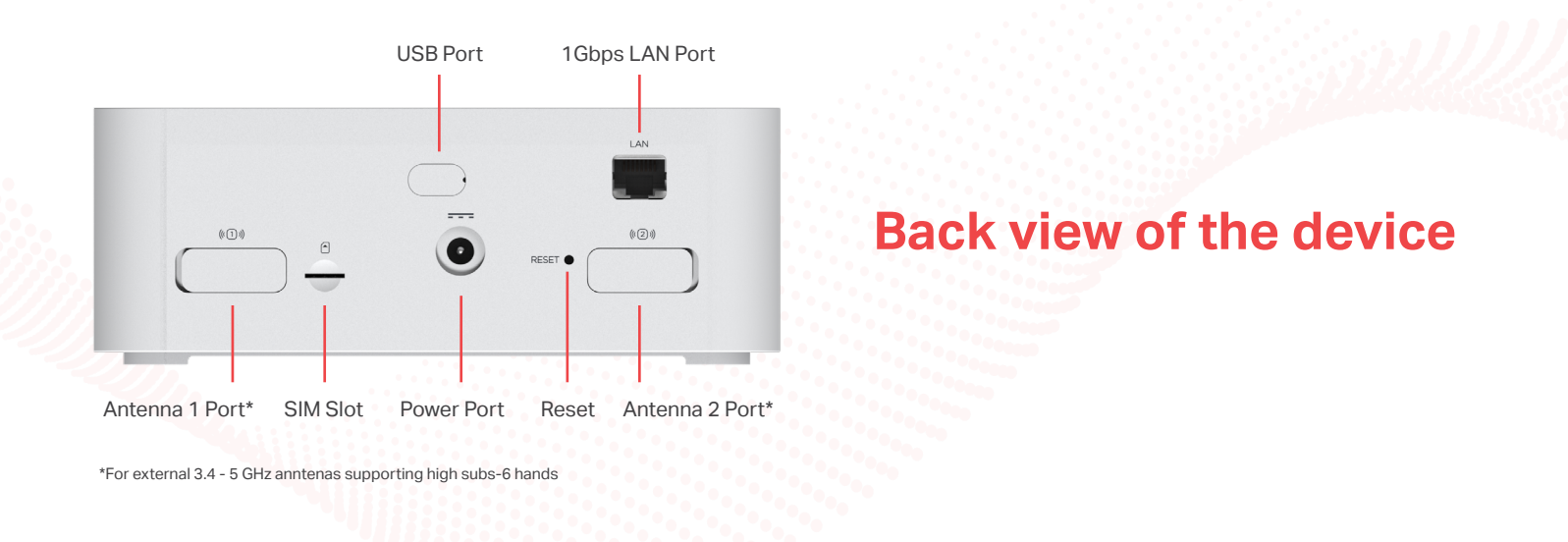

Ζ

# setting up your device

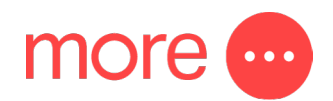

### Step 1: Install the SIM card

- Use the included SIM tool to insert the SIM card into the appropriate SIM slot on the back of the device.
- Ensure that the SIM card notch is inserted first, with the gold contact points facing down.

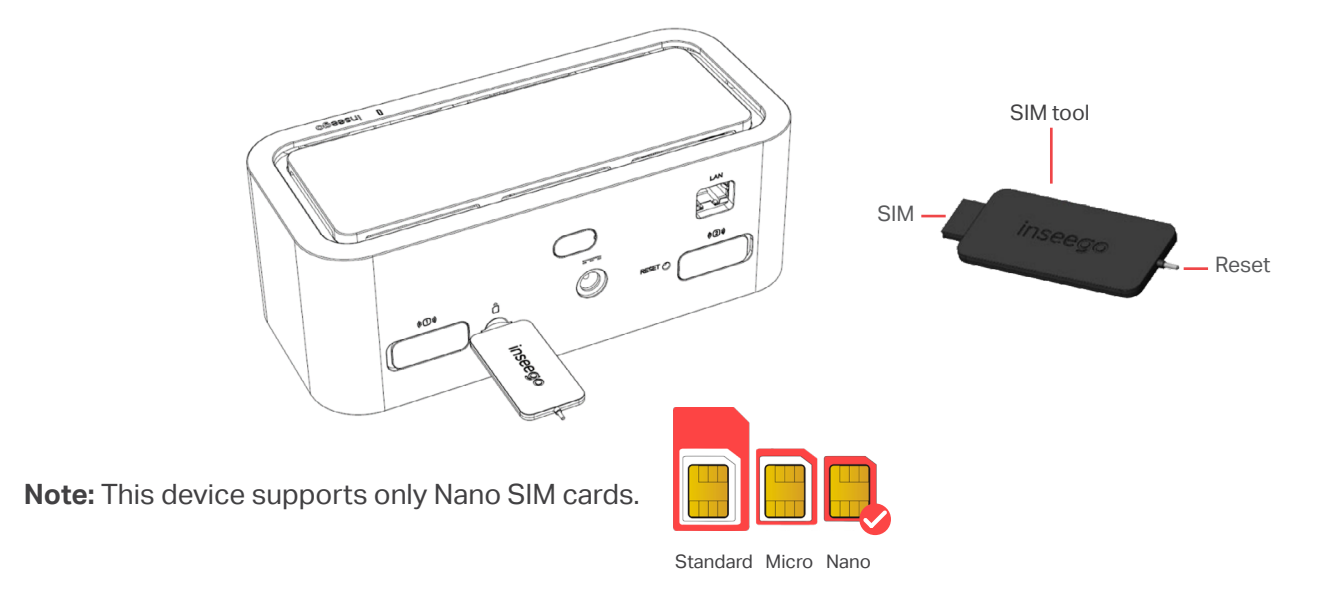

### **Step 2: Power on your device**

Plug the power cord into the router's power port and plug the power adapter into an AC wall outlet.

### Step 3: Find the best location for your device

- Scan the QR code to download the Inseego Mobile App from App Store or Google Play, or visit https://inseego.com/inseego-connect-get-app to download the App.
- Follow instructions within the Inseego Mobile App to connect to the FX2000 and perform a location survey to identify the ideal location for your device.
   Note: Make sure to place your FX2000 on a sturdy surface.

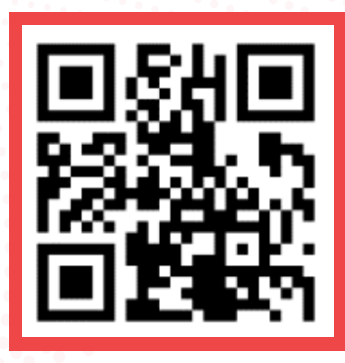

# Connecting to a wireless device

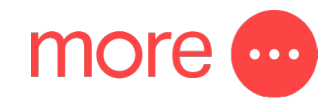

To wirelessly connect a Wi-Fi-capable device (such as a PC, laptop, tablet, or phone) to your 5G Indoor Router for the first time:

- 1. Make sure the 5G Indoor Router is powered on and the indicator LED is blue or green.
- On the device you want to connect to the Internet, open the Wi-Fi settings or application and in the displayed list of available networks, find the Primary Wi-Fi network name printed on the bottom of your 5G Indoor Router.

| Inseego<br>FXXXXXX<br>Sm Daga C X121US<br>Qualcomm <sup>*</sup> 5G<br>YYMMDD<br>Designed in California<br>Assembled in X20XX | MODEL: FX2000<br>FCC1D: PKRISGXXXXXXXXXXXXXXXXXXXXXXXXXXXXXXXXXXXX | SKU: XXXXXX XXXXX X<br>MAC: xx:xx:xx:xx:xx<br>IMEI: xxxxxxxxxxxxxxx |
|----------------------------------------------------------------------------------------------------|--------------------------------------------------------------------|---------------------------------------------------------------------|
|----------------------------------------------------------------------------------------------------|--------------------------------------------------------------------|---------------------------------------------------------------------|

- 3. Click Connect or otherwise select the network name.
- 4. When prompted, enter the Primary Wi-Fi password printed on the bottom of the router. You can change the default name or password to something easier to remember (see "Monitoring and managing your 5G Indoor Router").

Your Wi-Fi–capable device is now connected to the Internet.

# Monitoring and managing more your 5G Indoor Router

#### You can use multiple options to monitor and manage your 5G Indoor Router:

- Inseego Mobile App Use the same mobile app you used to install your FX2000 to perform basic device monitoring and management.
- FX2000 Admin Web UI Access the Web UI at <u>http://192.168.1.1</u> for a full set of device management features.
- Inseego Connect Go to <u>connect.inseego.com</u> to sign up for a free Inseego Connect account, which
  provides the fullest experience for monitoring and managing FX2000 devices from virtually anywhere in
  the world with access to a web browser.

**Note:** The initial Admin Web UI and Wi-Fi passwords are printed on the label of your device. It is strongly recommended to change your passwords before using your 5G Indoor Router.

# **Restoring Factory Settings**

#### If you need to reset your device to factory settings, follow these steps:

- 1. Verify that your 5G Indoor Router is powered on.
- 2. Locate the RESET opening on the back of your router.
- 3. Place the RESET end of the provided SIM tool (or one end of an unfolded paper clip) into the RESET opening and press down for approximately five seconds until the device resets.

Note: When performing the factory reset, any changes made to settings will be lost.

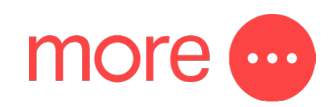

## Other important information about your device

### **Inseego Mobile App Requirements**

Any device with Wi-Fi capability and an Internet browser. The FX2000 is compatible with all major operating systems and the latest versions of browsers.

### **System Requirements**

Smartphone or device on iOS 13 or above, or Android 9.0 or above.

### **Approved Firmware Versions**

This device will only operate with firmware versions that have been approved for use by us (your service provider) and the device manufacturer. If unauthorised firmware is placed on the device, it will not function.

### **5G**

Not all devices, signals, or uses are compatible, check device specifications. See our <u>website</u> for 5G coverage, access, and network management details.

# Need support?

For a more comprehensive user guide, you can view the Inseego User Guide <u>here</u>. Alternatively, for Customer Service and troubleshooting, contact our team on **1800 733 368** 

Inseego is a registered trademark of Inseego Corp.